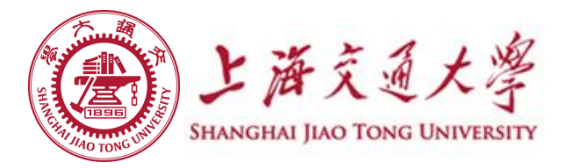

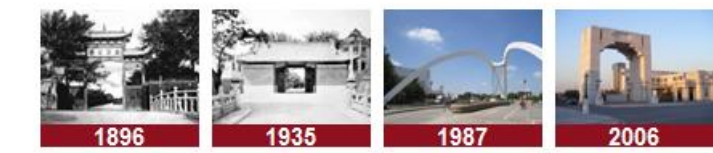

# 2020级工科平台专业预选系统 操作指南

## 2020年9月

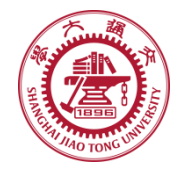

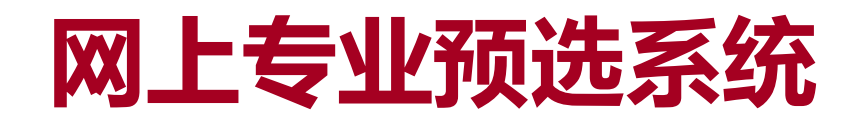

| SHANGHAI | JIAO TONG UNIVERSITY |  |
|----------|----------------------|--|
|          | 用户名:<br>密码:<br>登陆    |  |
|          |                      |  |

1. 通过地址 <u>http://me.sjtu.edu.cn:8094/</u>进入网上专 业预选系统

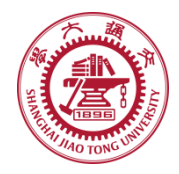

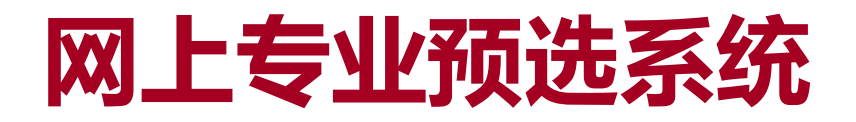

|      | 加了亚不 |  |
|------|------|--|
| 用户名: |      |  |
| 密码:  |      |  |
|      | 登陆   |  |
|      |      |  |
|      |      |  |

- 2. 输入用户名、密码,点击登录。
- 豪 系统登录的帐号为学生的学号,初始密码为学生身份证号;

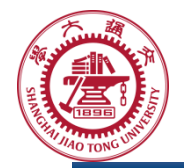

### 网上专业预选系统-密码修改

| 首页    | 修改密码      | 退出登录 | 学号: 123456 |  |
|-------|-----------|------|------------|--|
|       |           |      |            |  |
| 学号:   | 123456 提交 |      |            |  |
| 旧密码:  |           |      |            |  |
| 新密码:  |           |      |            |  |
| 确认密码: |           |      |            |  |

#### 3. 登录后,请首先选择修改密码。

- 总击上方菜单,可进入操作界面。请各位同学在第一次登录本系统时即进行密码修改。如果因不修改密码或密码泄漏而引起的专业选择问题,后果自负。
- ◎ 输入新密码后提交即密码修改成功。

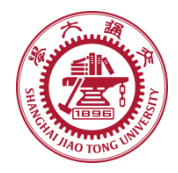

### 网上专业预选系统-排名查询

| Sector C. Sector |        | 7.5. 100400 |                           |
|------------------|--------|-------------|---------------------------|
| 🙇 个人信息           |        | 📕 选报信       | 信息                        |
| 姓名:              | 测试号    | 第一志愿:       | 机械与动力工程学院                 |
| 学号:              | 123456 | 第二志愿:       | 电子信息与电气工程学院               |
| 班级:              |        | 第三志愿:       | 船舶海洋与建筑工程学院               |
| 高考总分:            |        | 第四志愿:       | 材料科学与工程学院                 |
| 高考综合排名:          |        | 第五志愿:       | 生物医学工程学院                  |
| 能力测试成绩:          |        | 做上十百。       |                           |
| 能力测试排名:          |        | 弗八志愿:       | 机全机大学阮                    |
| 综合得分:            |        | 第七志愿:       | 海洋学院                      |
| 综合排名:            |        | 提交当前志愿      | 截至时间: 2020-10-15 12:00:00 |

4. 登录之后,可以查看自己的得分和排名

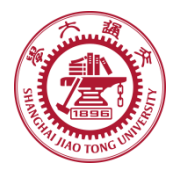

### 网上专业预选系统-专业选择

|                               | 学号: 123456 | 退出登录   | 修改密码 | 首页     |
|-------------------------------|------------|--------|------|--------|
|                               | 5 选报信      |        | 言息   | 🙇 个人信: |
| 机械与动力工程学院                     | 第一志愿:      | 测试号    | 名:   | 姓名     |
| 电子信息与电气工程学院                   | 第二志愿:      | 123456 | 号: 1 | 学号     |
| 船舶海洋与建筑工程学院                   | 第三志愿:      |        | 级:   | 班级     |
| 材料科学与工程学院<br>生物医学工程学院         | 第四志愿:      |        | 分:   | 高考总分   |
|                               | 第五志愿:      |        | 名:   | 高考综合排名 |
| 航空航天受院                        | 節六主原·      |        | 绩:   | 能力测试成绩 |
| 加工加入于风                        |            |        | 名:   | 能力测试排名 |
| 海洋子阮                          | 弗丁志感:      |        | 分:   | 综合得分   |
| ◎(重印)[甲]: 2020-10-15 12:00:00 | 提交当前志愿     |        | 名:   | 综合那名   |

#### 5. 选择专业:

- ☞ 可通过志愿右侧箭头调整志愿顺序,
- 专业选择完毕后,点击"提交当前志愿"按钮。请注意截止时间

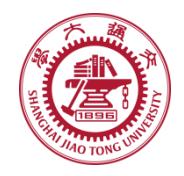

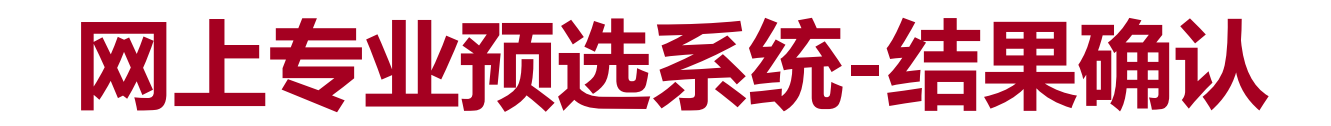

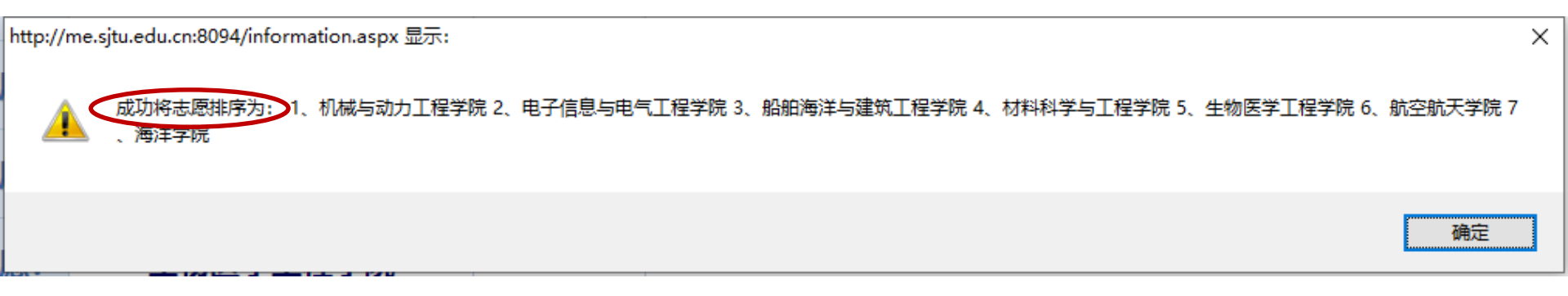

- 6. 结果确认:
- ⑤ 点击"提交当前志愿",网页弹出7个志愿的排序,必须点击确定, 则志愿确认正式完成。
- ◎ 指定的时间后,将关闭系统,无法再对专业的选择做任何修改

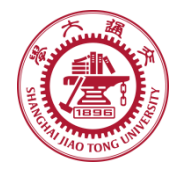

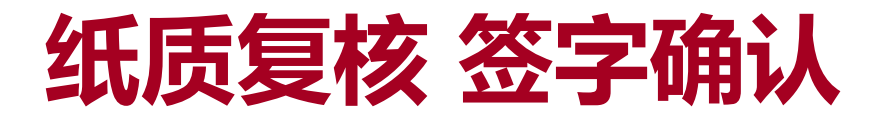

### ◎截止10月15日(周四)中午12:00,关闭预 选系统。

### ❀由系统导出最终志愿,打印纸质确认版。

### ③10月16日(周五)学生本人签字确认。